# **Guide for C&S RE/RTO Renewal**

STEP 1) Get ready the required documents before logging in to IES website to submit your renewal.

Documents which you might need:

- i) QPS (Performance Assessment Form) Revised Form
- ii) Letter from Employer (dated not more than 6 months ago) if not working as RE or RTO

Advertise with IES Links Sitemap Contact Us Careers with IES

Member/Guest Portal | Join IES Member | IES Membership Renewal

f 🖸 in 🖁

Join Registry(NEW) Registry(Renewal)

Q

- iii) Declaration Form
- iv) Medical Examination Form (if you are age above 65 (base on calendar year)

For item (i), (iii) & (iv), please retrieve the softcopy following below instructions

- Go to IES Website
- Click "Registries"
- Select IES/ACES C&S RE/RTO Registry from the drop-down

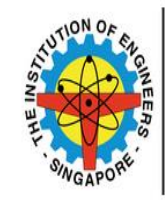

THE INSTITUTION OF ENGINEERS, SINGAPORE

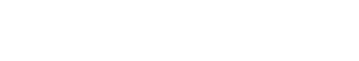

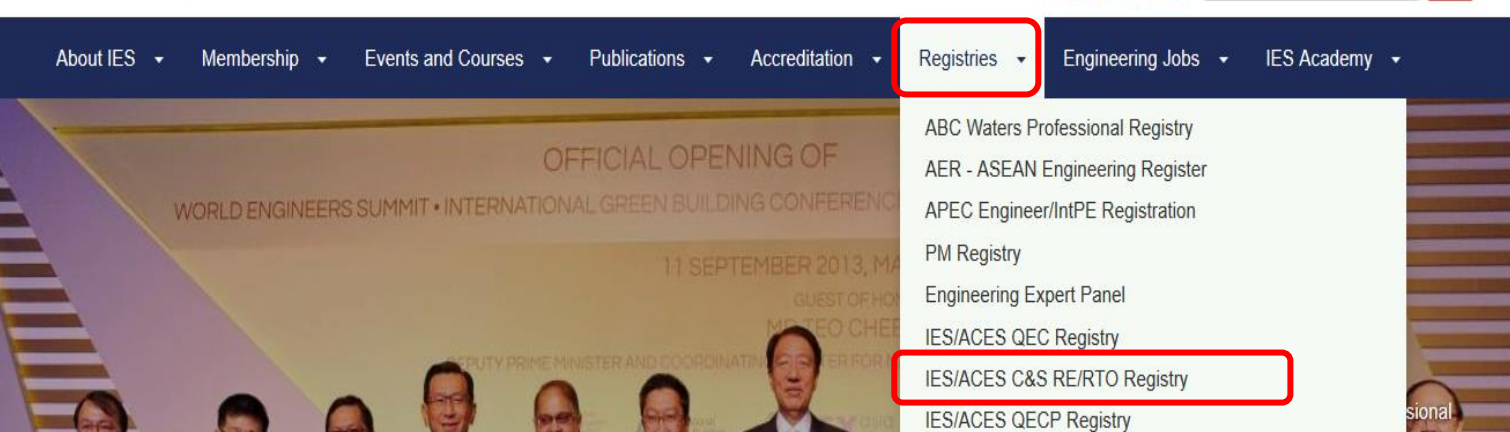

STEP 1 a) Choose **"Part VIII Forms"**, under the drop-down menu, you will see the <u>"Performance</u> <u>Report"</u> in Word or PDF Format. Choose either format to download

| Part V. Certified List of RE/RTO                                             | <b>•</b>                                                            |
|------------------------------------------------------------------------------|---------------------------------------------------------------------|
| Part VI. Courses & Events                                                    | •                                                                   |
| Part VII. Circulars                                                          | •                                                                   |
| <sup>2</sup> art VIII. Forms                                                 | ▲                                                                   |
| Under normal circumstances, if the submissions outcome within 2 to 3 months. | s are complete and in order, the applicants will be informed of the |
| RE Application Form (Word)                                                   | RE Application Form (PDF)                                           |
| RTO Application Form (Word)                                                  | RTO Application Form (PDF)                                          |
| Renewal Form (Word)                                                          | Renewal Form (PDF)                                                  |
| Declaration Form (Word)                                                      | Declaration Form (PDF)                                              |
|                                                                              |                                                                     |
| Peformance Report (Word)                                                     | Peformance Report (PDF)                                             |

#### Performance Assessment Report

- i) Required to submit 1 Performance Assessment Report (Appendix III) for 1 project. If you have more than 3 projects in Year 2019, you can submit up to 3 Performance Assessment Reports.
- ii) If QP wants to submit separately to JAC, the QP needs to check on the box, sign, endorse and indicate the date.
- RE/RTO will upload/submit the blank form with the QP undertaking endorsement.

| lease tick if applicable:                                      |                                    |
|----------------------------------------------------------------|------------------------------------|
| OP who undertake to submit the assessment report SEPARATELY ha | as to                              |
| ithin 7 working days from data of andorsement to 14C by ama    | il to                              |
| e rto@iesnet org so or mail the complete endorsed report to:   |                                    |
| Joint Accreditation Committee (C&S)                            |                                    |
| C/o The Institution of Engineers, Singapore                    |                                    |
| 70 Bukit Tinggi Road, Singapore 289758                         | <b>OP's Endorsement &amp; Date</b> |

STEP 1b) Choose **"Part VIII Forms"**, under the drop-down menu, you will see the "<u>Declaration</u> <u>Form</u>" in Word or PDF Format. Choose either format to download

i) If you are unemployed, download the form, check on the unemployed box and indicate the period of unemployment.

ii) If you did not involve in any site supervision as RE or RTO, check on box and indicate the period. Please submit the letter from your employer to indicate your position and responsibilities.

#### DECLARATION

□ I am not being investigated and have not been charged or convicted of criminal offence under Singapore Law.

\*Please provide details if the box is not selected

□ I have not been found guilty of fraudulent or grossly improper conduct in the discharge of any professional duty in Singapore.

to

\*Please provide details if the box is not selected

I declare that I did not involve in any site supervision as RE or RTO from \_\_\_\_\_

(Applicable for REs and RTOs who could not submit APPENDIX III due to no project.)

\*Please submit the letter from employer to indicate your position and responsibilities.

I declare that I am unemployed from \_\_\_\_\_\_

□ I declare that the particulars (and all the documents) and any subsequent document(s) and information provided in support of this application are true, correct and complete to the best of my knowledge and belief, and I have not wilfully suppressed any material facts.

to

(If any of the above information is found to be untrue, you will be referred to the Disciplinary Committee for investigation.)

STEP 1c) If you are age above 65 **(base on calendar year)**, you need to be certified fit for duty before your renewal application can be approved by submitting a medical letter from General Practitioner or download the <u>Medical Examination Form</u> from website under **"Part VIII Forms"** 

## STEP 2) Launch IES website <a href="https://www.ies.org.sg/Home">https://www.ies.org.sg/Home</a>

## STEP 3) Select "Registry (Renewal)" or "Member/Guest Portal"

| THE INSTITUTION<br>OF ENGINEERS, | Adventise with IES   Links   Sitemap   Contact Us   Careers with IES<br>Member/Guest Portal Join IES Member   IES Membership Renewal<br>Join Registry(NEW)   Registry(Renewal) |
|----------------------------------|----------------------------------------------------------------------------------------------------|
| SINGAPORE                        | f 🖸 in 🔠                                                                                                    |

## STEP 3) Under "Members Only"

- Username: NRIC/FIN Number
- Password: ID given (Case Sensitive)
- Click Sign In

| Members Only                                    |                     |
|-------------------------------------------------|---------------------|
|                                                 |                     |
| Home // Members Only                            |                     |
| The page you are attempting to access is only a | vailable to members |
| Please log in to access your account.           |                     |
| Username                                        |                     |
| Username                                        |                     |
| Password                                        |                     |
| Enter password                                  |                     |
| Sign in                                         |                     |
| Retrieve login details                          |                     |

## STEP 4) Select "My Registry"

| Home // Members Area   |        |             |                               |
|------------------------|--------|-------------|-------------------------------|
| My Detail              | My CPD | My Registry | Events, Courses,<br>Workshops |
| Receipts &<br>Invoices |        |             |                               |

## STEP 5) Click on the blue colour arrow to do the renewal

| Devieter                                             |                           |                        |                                                                                                    |
|------------------------------------------------------|---------------------------|------------------------|----------------------------------------------------------------------------------------------------|
| Registry                                             |                           |                        |                                                                                                    |
|                                                      |                           |                        |                                                                                                    |
|                                                      |                           |                        |                                                                                                    |
|                                                      |                           |                        |                                                                                                    |
| me // Registry                                       |                           |                        | Monte Sirona Lukana Tah                                                                                  |
| me // Registry<br>Page 1 of 1                        |                           |                        | Hock Siong Lukee Toh                                                                                     |
| me // Registry<br>Page 1 of 1<br>Description         | Status                    | Due Date               | Hock Siong Lukee Toh<br>Membership #00000000<br>IES Membership Type Registry Subscriber<br>Status Active |
| Page 1 of 1 Description C & S RE Annual Subscription | Status<br>Pending Renewal | Due Date<br>1 Jan 2019 | Hock Siong Lukee Toh<br>Membership #00000000<br>IES Membership Type Registry Subscriber<br>Status Active |

#### STEP 6) Under "Registry Renew"

Read the Terms and Conditions, check on "agree to the above Terms and Conditions" box and click "Next"

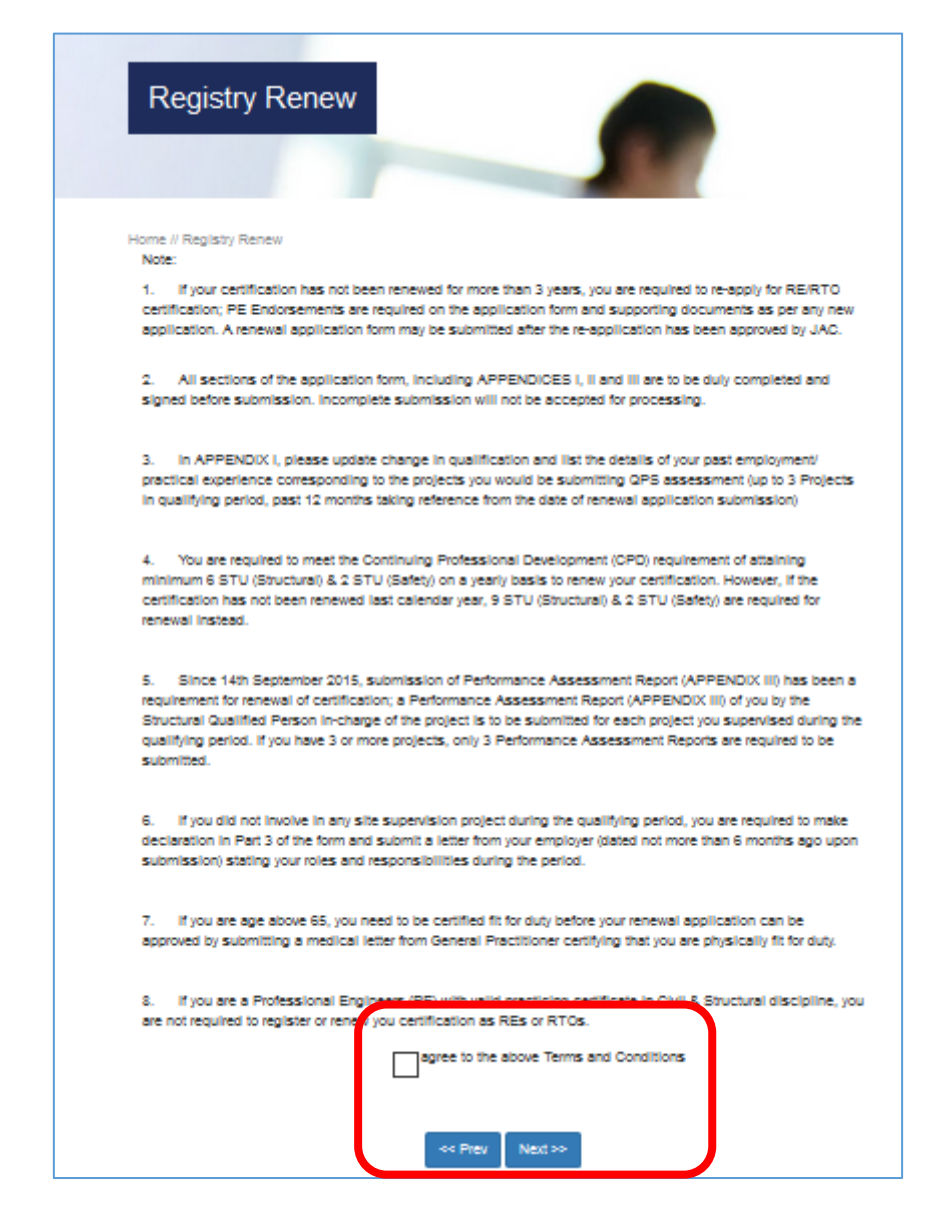

STEP 7) Update your particulars under "Personal Profile" and click "Next" to continue

| Home // Registry Renew |                     |
|------------------------|---------------------|
| Personal Profil        | e                   |
|                        |                     |
| IES Membership Number  |                     |
| IES Membership Grade   | Registry Subscriber |
| IES Membership Status  | Active              |
|                        |                     |

STEP 8) Upload your "Personal Photo" according to the requirement.

- a) Click on "Choose file" under Step 1 (JPG only, Size <300kb, Width: 400px by Height: 514px)</li>
- b) Click on "Upload files" to upload your photo to your profile.

If your photo size is huge, follow the steps below to edit your photo before submission.

- c) Click on "Click here" under Step 3 for the Photo Edit Guide.
- d) Click <u>here</u> for the Photo Edit link which you can edit your photo.

| Step 1<br>Choose tile                                                                                                    |
|----------------------------------------------------------------------------------------------------|
| Attach your image here.<br>(JPG Only, Size < 300kb, Width: 400px by Height: 514px)                                                 |
| Stop x<br>Upload files                                                                                                    |
| Upload this image to your profile                                                                                                  |
| Step 3                                                                                                    |
| When your file is ready for upload click the Submit button below to update<br>your Current Image.<br>Photo Edit Guide - Click here |

## STEP 9) Click "Add" to key in your "Employment Details" and click "Next"

| Home // Registry Renew    |                                 |        |
|---------------------------|---------------------------------|--------|
| Employmen                 | nt Details                      |        |
| Description               | Location                        | Status |
| + Add                     |                                 |        |
| You must enter at least 1 | item(s) before you can continue |        |
|                           | << Prev Next >>                 |        |

# STEP 10) Update your "Home Address" and click "Next"

| Address (*           | )                   |
|----------------------|---------------------|
|                      |                     |
| Postcode (*          | )                   |
| Country (*           | ) Singapore 🗸       |
| Preferred Address (* | ) 🔿 Business 💿 Home |

# STEP 11) Update your "Qualifications" and click "Next"

|                                                       | new                            |                 |               |                  |
|-------------------------------------------------------|--------------------------------|-----------------|---------------|------------------|
| Qualific                                              | ations                         |                 |               |                  |
|                                                       |                                |                 |               |                  |
| Institution                                           |                                | Quali           | fication      | Completed        |
|                                                       |                                |                 |               |                  |
| + Add anothe                                          | er                             |                 |               |                  |
|                                                       |                                |                 |               |                  |
|                                                       |                                | ſ               |               |                  |
| STEP 12) Add you                                      | ir <b>"Project Expe</b>        | erience" and    | lick "Next"   |                  |
|                                                       |                                |                 |               |                  |
| Home // Registry I                                    | Renew                          |                 |               |                  |
| Home // Registry  <br>Projec                          | <sup>Renew</sup>               | ence            |               |                  |
| Home // Registry I<br>Projec                          | t Experi                       | Oate to         | Project Title | Position         |
| Home // Registry I                                    | t Experi<br>Date from          | ence<br>Date to | Project Title | Position<br>Held |
| Home // Registry I<br>Projec<br>+ Add                 | t Experi                       | Oate to         | Project Title | Position<br>Held |
| Home // Registry  <br>Projec<br>+ Add                 | Renew<br>t Experi<br>Date from | Oate to         | Project Title | Position<br>Held |
| Home // Registry I<br>Projec<br>+ Add                 | Renew<br>t Experi<br>Date from | Date to         | Project Title | Position<br>Held |
| Home // Registry I<br>Projec<br>+ Add<br>You must ent | Renew<br>t Experi<br>Date from | ENCE<br>Date to | Project Title | Position<br>Held |

STEP 13) Click "Add" to enter your CPD (STU Structural & Safety) points.

Date Activity Type of CPD Points

Key in each STU (Structural & Safety) course details

- Activity type: Course Title
- Provider: Training Provider (eg: IESA or Star Academy)
- If you have 2 CPD points (eg: Structural & Safety) in one course, you will need to key in CPD twice

Upload the certificates and click **"Save and Return"** or you may upload together with your other documents (Eg: QPS report/Letter, etc) under **Step 15**.

|                                                   |                      | · · · · · · · · · · · · · · · · · · ·                          |                                 |             |
|---------------------------------------------------|----------------------|----------------------------------------------------------------|---------------------------------|-------------|
|                                                   | Activity type        |                                                                |                                 |             |
|                                                   | Provider             |                                                                |                                 |             |
|                                                   | Type                 | V                                                              |                                 |             |
|                                                   | 8tarled              | dalmmiyyyy                                                     |                                 |             |
|                                                   | Completed            | dalmmvyyy                                                      |                                 |             |
|                                                   | CPD Points           | 0.00                                                           |                                 |             |
|                                                   | Complete             |                                                                |                                 |             |
|                                                   | Overview             |                                                                |                                 |             |
|                                                   |                      |                                                                |                                 |             |
|                                                   | Comment              |                                                                |                                 |             |
|                                                   | Comment              |                                                                |                                 |             |
|                                                   |                      |                                                                |                                 |             |
|                                                   | Document             | Step 1                                                         |                                 |             |
|                                                   |                      | Choose file                                                    |                                 |             |
|                                                   |                      | Action your file nere.<br>Step 2                               |                                 |             |
|                                                   |                      | Upload files                                                   |                                 |             |
|                                                   |                      |                                                                |                                 |             |
|                                                   |                      |                                                                |                                 |             |
|                                                   |                      | < Prev Sove and return Delete                                  |                                 |             |
|                                                   |                      |                                                                |                                 |             |
|                                                   |                      |                                                                |                                 |             |
| ne // Registr                                     | y Renew              |                                                                |                                 |             |
| ne // Registr<br>oints for                        | y Renew              |                                                                |                                 |             |
| ne // Registr<br>oints for                        | y Renew              |                                                                |                                 |             |
| ne // Registr                                     | y Renew              |                                                                |                                 |             |
| ne // Registr<br>pints for<br>Date                | y Renew<br>Ac        | tivity                                                         | Type of CPD                     | Points      |
| ne // Registry<br>pints for<br>Date<br>15/05/2018 | y Renew<br>Ac        | tivity<br>al Duty and Negligence of Site Supervisors 14th Run  | Type of CPD<br>STU (Structural) | Points<br>3 |
| ne // Registry<br>pints for<br>Date<br>15/05/2018 | y Renew<br>Ac<br>Ley | tivity<br>3al Duty and Negligence of Site Supervisors 14th Run | Type of CPD<br>STU (Structural) | Points<br>3 |

STEP 15) Select **"QPS/Letter from Employer/Medical Letter"** from the drop-down under **Document** to upload the files.

- Click "Choose file" to attach your file,
- Click "Upload files" to upload the document to your application.

| Home // Registry Renew |                                                                                                    |                |          |
|------------------------|----------------------------------------------------------------------------------------------------|----------------|----------|
| Required Lists         | Document Mandatory Provided                                                                                      |                | Provided |
|                        | C&S RTO(Renew) 2018 - Performance<br>Assessment Report/ Letter from Employer/<br>STU certificate/ Medical Letter | *              | ×        |
| Document               |                                                                                                    |                | ~        |
|                        | Step 1                                                                                                    |                |          |
|                        | Choose file                                                                                                    |                |          |
|                        | Attach your file here.                                                                                           |                |          |
|                        | Step 2                                                                                                    |                |          |
|                        | Upload this file to your application                                                                             |                |          |
|                        | No files uploaded.                                                                                               |                |          |
|                        | Note: You will not be able to continue until all th<br>are uploaded.                                             | e Mandatory do | ocuments |
|                        | << Prev Next >>                                                                                                  |                |          |
|                        |                                                                                                    |                |          |

## STEP 16) 2 types of payment method:

- a) Pay Now (Credit Card) or
- b) Pay Later (Invoice / AXS / Cash / Cheque / NETS)

STEP 16 a) If you prefer to pay using your credit / debit card or PayPal account, select **"Pay Now (Credit Card)"** option and click **"Pay with PayPal"**.

|                        | - miles /                                                                                |
|------------------------|------------------------------------------------------------------------------------------|
| Registry Renew         |                                                                                          |
|                        |                                                                                          |
|                        |                                                                                          |
| Home // Registry Renew |                                                                                          |
| Payment Method         | Pay Now (Credit Card)                                                                    |
|                        | Pay Later (Invoice / AXS / Cash / Cheque / NETS)                                         |
| Amount Paid \$         | 64.80                                                                                    |
| Note                   | Please only click Accept once so that you are not charged twice for the same transaction |
| ~~                     | Prev Pay with PayPal                                                                     |
|                        | The safer, easier way to pay                                                             |

- Click **"Log In"** if you want to pay using your PayPal account.
- Key in your debit/credit card details if you want to pay using your card under "PayPal Guest Checkout"

| 📍 PayPal Checkout - Create a PayPal account! - Google Chro 💶 💷 🜉 |                       |   |     |  |  |
|------------------------------------------------------------------|-----------------------|---|-----|--|--|
| PayPal, Inc. [US]   https://www.paypal.com/checkoutnow?version   |                       |   |     |  |  |
| PayPal                                                           | ì                     | ! | SGD |  |  |
| Have a PayPal account? Log In                                    |                       |   |     |  |  |
|                                                                  | OF                    |   |     |  |  |
| PayPal Guest Che                                                 | PavPal Guest Checkout |   |     |  |  |
| We don't share your financial details with the merchant.         |                       |   |     |  |  |
|                                                                  | ,                     |   |     |  |  |
| Country<br>United States                                         |                       |   | ~   |  |  |
| 👐 VISA 🛁 🐻                                                       |                       |   |     |  |  |
| Card number                                                      |                       |   |     |  |  |
| Expires                                                          | CSC                   | E | -   |  |  |
| First name                                                       | Last name             |   |     |  |  |

### STEP 16 b) After you have paid successfully, you will receive the following message.

| Thank you                                   | for your C & S RE Annual Subscription,                                                                          |
|---------------------------------------------|----------------------------------------------------------------------------------------------------|
| We received your ap<br>enquiries, please co | pplication and will be reviewed. Invoice has been sent to your email. If you have any<br>ontact us at 6469 5000 |
| iquines, piease co                          | nitaci us al 0405 5000                                                                                          |

STEP 16 c) Email the PayPal receipt/email to <u>re.rto@iesnet.org.sg</u> with Subject Title: **C&S Reg No / FULL NAME / CORESOFT ONLINE PAYMENT RECEIPT** (eg. C&S RE-0001/ Ong Tian Ming/ Coresoft Online Payment Receipt).

STEP 17) If you choose to **Pay Later**, click "**Pay Later (Invoice / AXS / Cash / Cheque / NETS)**" option, click "Accept" and follow the steps.

| Registry Renew                           |                                                                                                    |
|------------------------------------------|----------------------------------------------------------------------------------------------------|
| Home // Registry Renew<br>Payment Method | <ul> <li>Pay Now (Credit Card)</li> <li>Pay Later (Invoice / AXS / Cash / Cheque / NETS)</li> </ul> |
| Amount Paid \$                           | 64.80                                                                                               |
|                                          | << Prev Accept                                                                                      |

i) Paying by **AXS**:

Please click <u>here</u> & select -> Pay Bill -> Memberships -> Select IES logo -> Membership ID: enter RE0163 or RTO2980 -> remarks: CS RE or RTO renewal 2020

Email the AXS receipt to <u>re.rto@iesnet.org.sg</u> with Subject Title: C&S Reg No / Full Name / CORESOFT AXS PAYMENT RECEIPT (eg. C&S RE-0001/ Ong Tian Ming/ Coresoft AXS Payment Receipt).

ii) Paying by **Cash** or **Nets**:

Need to make payment at IES office (70 Bukit Tinggi Road, Singapore 289758).

iii) Paying by **Cheque**:

Cheque made payable to: IEH-ACESing Joint Registry and post it to:

C&S Resident Engineer & Resident Technical Officer C/o Institution of Engineers, Singapore 70 Bukit Tinggi Road Singapore 289758

- 1. Please indicate clearly at the reverse side of the cheque your RE/RTO Reg. no. & Full name and contact number
- 2. Do not staple cheque with other documents.

### i) For Invoice:

Please click on **"Receipts & Invoices"** to download the invoice if your company is paying for you.

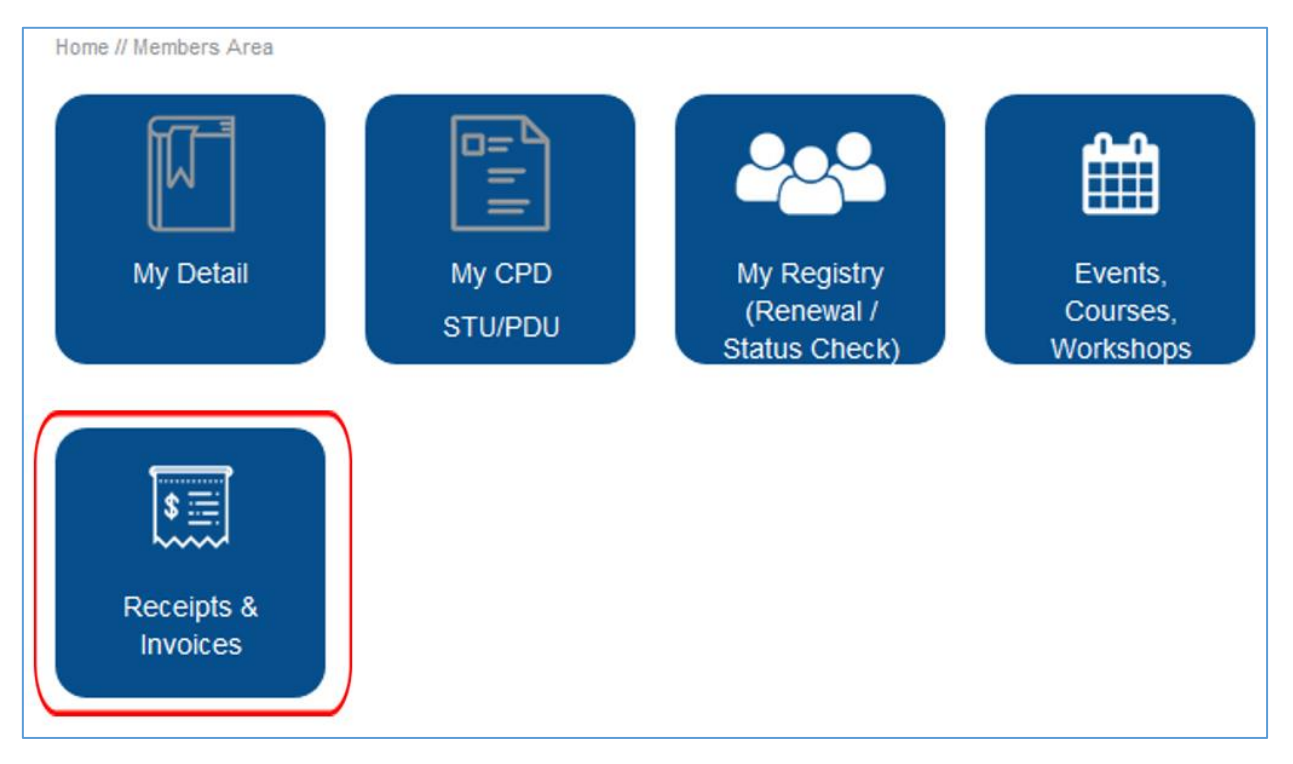